## Somerville College Chapel Booking

## A guide to room booking

The Chapel now be booked by sending a meeting request to <u>chapel.booking@some.ox.ac.uk</u> via users College email account.

- To book the room, login to your College email account by visiting <u>https://outlook.office365.com</u> Login with your SSO username and password.
- 2. Once logged in, **click on NEW > Calendar Event** (please remember to click on the arrow for the drop down menu options).

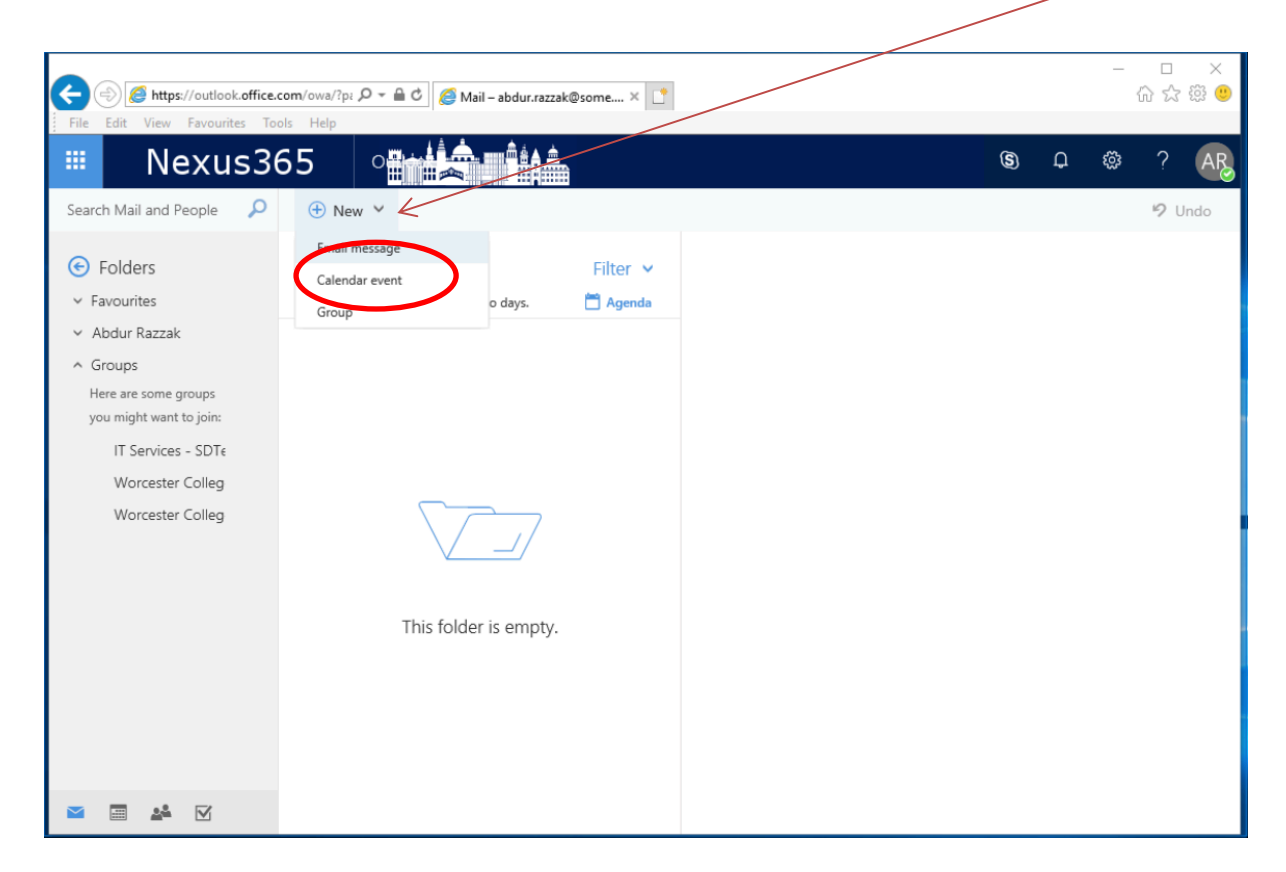

3. In the Calendar Event form, enter the following details;

**Required** = <u>chapel.booking@some.ox.ac.uk</u>

Once Somerville College Chapel Booking is display, click on it.

| 1s365 0                     |                                |                     | <b>⑤</b> ↓ ∰ ?                                                    |
|-----------------------------|--------------------------------|---------------------|-------------------------------------------------------------------|
| Save 🛅 Discard              | Attach S Add Skype meeting Cha | rm 🗸 Categorise 🗸 🗘 |                                                                   |
| Details                     |                                | Feedback Peop       | ole RE 🕫                                                          |
| Add a title for the event   |                                | Requi               | ired 🗸 chapel.book                                                |
| 15 Add a location or a room |                                | AR                  | Somerville College Chapel Booking<br>chapel.booking@some.ox.ac.uk |
| Start                       |                                |                     | No additional results                                             |
| Thu 18/10/2018              | 12:30                          | -                   |                                                                   |
| End                         |                                |                     |                                                                   |
| Thu 18/10/2018              | 13:30                          | ▼                   |                                                                   |
| All day Private             |                                |                     |                                                                   |
| Repeat                      | Save to calendar               |                     |                                                                   |
| Never                       | ✓ Calendar                     | -                   |                                                                   |
| Reminder                    | Show as                        |                     |                                                                   |
| 15 minutes                  | ▼ Busy                         | -                   |                                                                   |
| Add an email reminder       |                                |                     |                                                                   |
| Add an email reminder       |                                |                     |                                                                   |
| ы 🙂   в і <u>і</u>          | . ^A A <u>* A</u> := ;= =€ →=  | ~                   |                                                                   |
| Make this event meaning     | iul. Add an agenda             |                     |                                                                   |
|                             |                                |                     |                                                                   |
|                             |                                |                     |                                                                   |
|                             |                                |                     |                                                                   |

| Nexus365                                                              |                                 | s 🗘 🌐 ? 🗛                   | In the <b>Details</b> box,             |
|-----------------------------------------------------------------------|---------------------------------|-----------------------------|----------------------------------------|
| Send II Discard () Attach (S) Add Skype meeting Charm ∨ Ca<br>Details | IFeedback People & B            | Schedule                    | enter your name<br>followed by event's |
| Add a title for the event                                             | Required V                      | < > Oct 18-20 ~ 1hour       | name.                                  |
| Somerville College Chapel Booking × Add a location of the com         | AR Abdur Razzak                 | <b>18 Thu</b> 19 Fri 20 Sat | Enter the <b>start</b> time            |
| Start<br>Thu 18/10/2018                                               | + Attendees 🔅                   | 12                          | and <b>end</b> time.                   |
| Thu 18/10/2018                                                        | Sorr by Somerville College CL × | 13                          |                                        |
| All day Private Repeat Save to calendar                               |                                 |                             | Once you have filled                   |
| Never Calendar Reminder Show as                                       | •                               | 15                          | in the details, press                  |
| 15 minutes  Add an email reminder                                     | •                               | 16                          | send.                                  |
| 🔊 🕲   B I U AA A A⁄2 A 🗄 🗮 🗮 🕶 ➤                                      |                                 | 17                          |                                        |
| Make this meeting meaningful. Add an agenda                           |                                 | 18                          |                                        |
|                                                                       |                                 | 19                          |                                        |

If the resource is available and you meet the criteria, the request will get accepted automatically. If the resource is unavailable or you do not meet the criteria, the request will be rejected automatically.

## **Booking Criteria**

- Each booking must not be for more than 120 minutes long
- Each booking must be made no more than 90 days in advance.